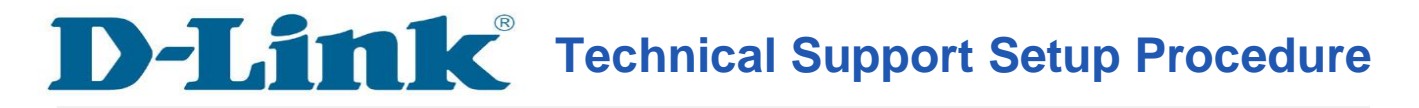

## How to Configure MAC Filtering for DIR-605L

Please note use only hard-wired network connections, to do the setting. \*\* Disable firewall in your PC to avoid login problem\*\*

**Step 1:** Connect Your PC (Laptop) to the Router (Port 1,2,3,4 either one of them) using Network cable.

**Step 2:** Launch your IE (Internet explorer) and key in 192.168.0.1 in the address column and press enter. You may also access via http://dlinkrouter

Step 3: Enter your Username: admin and leave the password blank then Click on Log In.

| Product Page : DIR-605L | Hardware Version : A1 Firmware Version : 1. | 11 |
|-------------------------|---------------------------------------------|----|
|                         |                                             |    |
| D-Link                  |                                             |    |
|                         |                                             |    |
|                         |                                             |    |
| Log In                  |                                             |    |
| Log in to the router :  |                                             |    |
| User Name : admin       |                                             |    |
| Password :              |                                             |    |
| Log In                  |                                             |    |
|                         |                                             |    |
|                         |                                             |    |
| WIRELESS                |                                             |    |

**Step 4:** Click on the **ADVANCED** tab along the top and then on **MAC Filtering** on the left hand side.

| Product Page : DIR-6                                                                  | 05L                                                                                                    |                                                                                                    |                    | Hardware Version : A1  | Firmware Version : 1.11 |  |  |
|---------------------------------------------------------------------------------------|----------------------------------------------------------------------------------------------------|----------------------------------------------------------------------------------------------------|--------------------|------------------------|-------------------------|--|--|
| D-Link                                                                                |                                                                                                    |                                                                                                    |                    |                        |                         |  |  |
| DIR-605L                                                                              | SETUP                                                                                                    | ADVANCED                                                                                                    | MAINTENANCE        | STATUS                 | HELP                    |  |  |
| Advanced Port<br>Forwarding Rules<br>Application Rules<br>MAC Filtering<br>ACL filter | MAC FILTERING<br>The MAC (Media Access<br>on the MAC Address o<br>manufacturer of the n<br>network/Internet access      | Helpful Hints<br>Create a list of MAC<br>addresses that you would<br>either like to allow or deny<br>access to your network.<br>Computers that have |                    |                        |                         |  |  |
| Traffic Control                                                                       |                                                                                                    | from the router's DHCP<br>server will be in the DHCP                                                                                                |                    |                        |                         |  |  |
| Firewall & DMZ                                                                        | 24 MAC FILTERING RULES Client List. Select a dev<br>from the drop down me                                               |                                                                                                    |                    |                        |                         |  |  |
| Advanced Wireless<br>Settings                                                         | Configure MAC Filtering below:<br>Turn MAC Filtering ON and ALLOW computers listed to access the network 💌 to the list. |                                                                                                    |                    |                        |                         |  |  |
| Advanced Network<br>Settings                                                          | Remaining number of rules that can be created : 24                                                                      |                                                                                                    |                    |                        |                         |  |  |
| Routing                                                                               | MAC Address                                                                                                    | DHCP Client                                                                                                    | List Computer Name | Schedule               |                         |  |  |
| Logout                                                                                |                                                                                                    | <                                                                                                    |                    | Always  Add New Always |                         |  |  |
|                                                                                       |                                                                                                    | Computer Name</td <td></td> <td>Add New</td> <td></td>                                                                                              |                    | Add New                |                         |  |  |
|                                                                                       |                                                                                                    | <                                                                                                    | <b>I</b>           | Always 💌               |                         |  |  |
|                                                                                       |                                                                                                    | Computer Name</td <td></td> <td>Always -<br/>Add New</td> <td></td>                                                                                 |                    | Always -<br>Add New    |                         |  |  |
|                                                                                       |                                                                                                    | <                                                                                                    | •                  | Always  Add New        |                         |  |  |
|                                                                                       |                                                                                                    | Computer Name</td <td>•</td> <td>Always -<br/>Add New</td> <td></td>                                                                                | •                  | Always -<br>Add New    |                         |  |  |
|                                                                                       |                                                                                                    | < Computer Name                                                                                                    |                    | Always 💌               |                         |  |  |

**Step 5:** From the **Configure MAC Filtering** drop down selection select your method of MAC filtering.

- Turn MAC Filtering OFF
- MAC Filtering ON and ALLOW computers listed to access the network.
- MAC Filtering ON and DENY computers listed to access the network

**Step 6:** Select your computer from the DHCP Client List dropdown or you can enter your computer's MAC address manually.

Step 7: Click Save Settings button to save your settings.